Method #1 - Webpage to Mobile Device

When using a desktop, laptop or tablet, simply click on any icon found at the below url and scan the QR code with your mobile device's camera, then follow the on-screen directions.

How to Scan

(See Figure 1 - also refer to any product's AR Info Sheet for further direction)

## Method #2 - Print and Go

Click any icon found at the below url, print out the page, then take it with you to view on-site at your project location or during client presentations. (See Figure 2 - also refer to any product's AR Info Sheet for further direction)

## Method #3 - Viewing Webpage from Your Mobile Device

- 1) Take a screenshot of your desired QR Code(s) found at the below url.
- 2) Download the Google® app (if not already pre-installed on your device).
- 3) Launch app and click the Google Lens® icon. (See Figure 3)
- 3) Once in Google Lens<sup>®</sup>, locate & click the photo library icon. (See Figure 4)
- 4) Select the QR code screenshot, Google Lens will then quickly scan it.
- 5) Click on the QR code once scan is done, the AR experience will then launch.
- 6) Follow on-screen instructions. (Also refer to any product's AR Info Sheet for further direction)

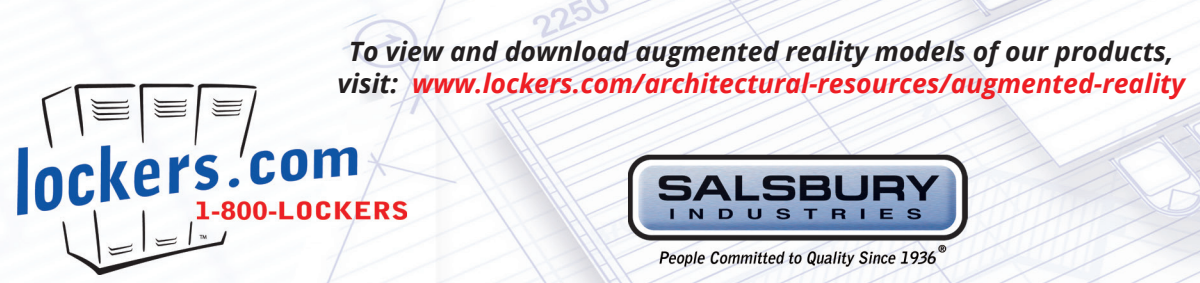

## (Figure 1)

| Single Tier Units  |                    |                     |
|--------------------|--------------------|---------------------|
| Product<br>Numbers | AR Info<br>Sheet   | AR Model QR<br>Code |
| 61152 & 61352      | $\mathbf{\lambda}$ | Ar                  |
| 61155 & 61355      | 1                  | Ar                  |
| 61158 & 61358      | 1                  | Ar                  |
| 61162 & 61362      |                    | Ar                  |

NEW

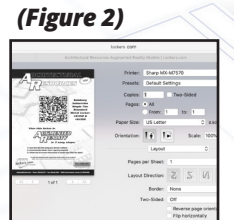

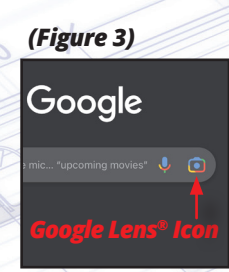

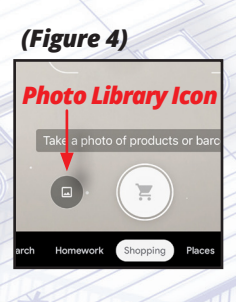